Tutorial

IN AN AL

A AN AN ANAL IN STR. EN OLS SHE & REAL IN

NA SIBULTUNE DIE DIE DIE VILLE DIE

AND ALCONTRACTOR OF A DIA STATE AND ALCONTRACTOR

SAMSUNG SDS

# Al&MLOps Platform에서 Pipeline 생성하기

(Creating a new pipeline

instance in Al&MLOps Platform)

of the state of the state of th

A STATE OF THE STATE OF THE STA

MILLING MILLING 

October 2024

Copyright 2024. Samsung SDS Co., Ltd. All rights reserved.

# Contents

| 1. | TUTORIAL LEARNING OBJECTIVES | 1 |
|----|------------------------------|---|
| 2. | PREREQUISITES                | 1 |
| 3. | QUICK START                  | 2 |
| 4. | EXPLORING ADVANCED FEATURES  | 4 |
| 5. | TROUBLESHOOTING              | 5 |
| 6. | SUMMARY                      | 5 |
| 7. | LEGEND                       | 5 |

## **1. Tutorial Learning Objectives**

튜토리얼의 목표는 Samsung Cloud Platform에서 Kubeflow Mini을 사용하여 머신 러닝 Workflow를 실행하는 Pipeline Instance 생성과 Experiment를 구성하는 것 입니다.

 Kubeflow Mini는 오픈소스 Kubeflow vanilla version(v1.7)을 제공하는 Samsung Cloud Platform 상품으로, Pipeline과 AutoML의 관련한 튜토리얼은 Kubeflow Mini를 기반으로 진행합니다.

## 2. Prerequisites

튜토리얼 진행에 필요한 사전요건은 아래와 같습니다.

- Kubeflow Mini 또는 AI&MLOps Platform에 대한 이해
- Kubernetes에 대한 이해
- YAML 파일 형식 및 사용법에 대한 이해
- Python 프로그래밍에 대한 이해
- "Al&MLOps Platform에서 Jupyter notebook 생성하기" 튜토리얼 참조

#### 2.1 Consult the Kubeflow Documentation

- ✔ Kubeflow Documentation (공식문서) 참조를 권장합니다.
- → 아래 순서에 따라 이동합니다
- ① <u>www.kubeflow.org</u>로 이동합니다.
- ② 메인 페이지에서 "Get Started →" 버튼을 클릭합니다.
- ③ Kubeflow Documentation의 메인 페이지로 이동하였습니다.
- → Kubeflow Documentation에서 아래 순서에 따라 이동합니다.

- ① "Components"를 선택합니다.
- ② "Kubeflow Pipelines"을 선택합니다.
- ③ "v2"를 선택합니다.
- ④ 관심분야에 따른 상세 이동 위치를 아래에서 선택합니다.

• Jupyter Notebook을 사용하여 Kubeflow Pipelines (kfp) Python SDK를 편집 하는 방법은: "Pipelines > Pipeline Basics"로 이동합니다.

• Pipeline을 실행하는 방법은: "Data Types > Run a Pipeline"로 이동합니다.

✔ 튜토리얼은 Kubeflow UI를 통해 Pipeline 생성과 Experiment 구성을 진행합니 다. 따라서, "Data Types > Run a Pipeline"의 Documentation을 참조하고 있습니다.

#### 2.2 Secure Necessary Permissions

- ✔ 튜토리얼 진행을 위한 Kubeflow Mini 사용자 권한을 확인합니다.
- ✔ 필요시 Kubeflow Mini 관리자를 통해 권한을 확보합니다.

## 3. Quick Start

Kubeflow Mini에서 Pipeline Instance를 생성하여 Experiment로 실행하는 과정을 학습합니다.

✓ ML Pipeline은 머신러닝(ML) 모델 개발, 훈련, 배포 과정을 연속으로 구성함으로 써 이 과정을 효율화하고, MLOps 환경에서 재현성, 확장성 및 체계적인 모델 관리를 가능하게 합니다.

➤ MLOps(Machine Learning Operations)는 머신러닝의 개발(ML)과 운영(Ops)단 계를 결합시키고, 모델 개발, 훈련, 배포, 모니터링 및 유지 보수를 포함하는 머신러 닝 프로젝트의 전체 수명 주기동안 워크플로우의 표준화, 자동화 및 간소화를 목표로 합니다.

#### 3.1 Preliminary Checks

✔ Pipeline Instance 생성에 충분한 리소스를 확보합니다.

⑥ Kubeflow Mini 리소스 부족 시 Kubernetes Engine의 node pool을 추가하여
리소스를 확보할 수 있습니다.

#### 3.2 Creating a New Pipeline Instance

➤ Kubeflow에서 pipeline은 머신러닝(ML) 워크플로우에서 관련 작업을 자동화하 기 위해 사용할 수 있는 연속된 단계입니다. Pipeline의 각 단계를 작업(task)이라고 부르며, 작업은 병렬 또는 순차적으로 실행될 수 있습니다. Pipeline은 데이터 전처리, 모델 훈련, 모델 평가와 같은 다양한 ML 작업을 수행하는 데 사용될 수 있습니다.

➤ Experiment(실험)는 pipeline의 다양한 구성을 시도할 수 있는 작업 공간입니다. Experiment을 통해 다양한 pipeline의 결과를 비교하여 특정 요구사항에 가장 적합 한 구성을 찾거나, 기존 pipeline을 진단하거나 실행이력을 추적할 수 있습니다.

✔ Kubeflow Mini에서 pipeline instance를 experiment로 실행하는 것은 직관적으 로 진행됩니다. 아래의 순서로 진행하겠습니다.

→ "Pipelines" 섹션에 접근하기

Kubeflow Mini의 대시보드 사이드바의 "Pipelines"을 클릭합니다.

→ Pipeline 선택하기

Pipeline 목록에서 "[Tutorial] DSL - Control structures"을 선택합니다.

 튜토리얼에서 사용하는 pipeline은 Kubeflow Mini가 기본으로 제공하는 pipeline
재활용합니다. 새로운 pipeline을 생성하기 위해서는 kfp를 Jupyter Notebook에 설치하고, Kubernetes의 PodDefault 설정을 추가해야 합니다. (4. 고급기능 참조)

→ Pipeline 이름을 클릭하여 상세 정보를 확인합니다.

Pipeline 상세 페이지는 그래프 구조, YAML 코드 및 SUMMARY를 제공합니다.

- ➔ 새로운 Experiment 생성하기
- ① "Pipelines" 페이지 우측 상단의 "+ Create experiment" 버튼을 클릭합니다.
- ② "Create Experiment" 페이지로 이동하게 됩니다.

- → Experiment Instance 세부 정보 입력하기
- ① Experiment Name: "MyFirst-Experiment"을 입력합니다.
- ② Description (Optional): "Tutorial Experiment"을 입력합니다.
- → 생성된 Experiment 실행(Run)하기
- ① "Next"를 클릭합니다.
- ② "Start a Run" 페이지로 이동하게 됩니다.
- ③ Description (Optional): "Tutorial Run"을 입력합니다.
- ④ "Start" 버튼을 클릭하여 Experiment를 실행(Run)합니다.
- → 실행(Run) 상태 모니터링하기:

• 리다이렉션(redirection)된 "Runs" 페이지에서 experiment의 실행 상태 및 진행 상황을 추적할 수 있습니다.

- Experiment 리스트에서 "Run name" 필드를 클릭하여 상세정보를 확인합니다.
- 상세정보 페이지에서는 실행 중(Running)인 Pipeline의 워크플로우(DAG) 상태를 시각화하여 제공하고, 실행이 완료된 Experiment를 이력(Archive)으로 저장합니다.

➤ DAG는 Directed Acyclic Graph의 약자로, 각 노드를 연결하는 경로가 순환하지 않도록 배열된 그래프를 의미합니다. DAG에서 각 노드는 작업(task)을 나타내고 노 드를 연결하는 경로가 작업 간의 종속성을 나타내어 워크플로우 구성에 활용됩니다.

## 4. Exploring Advanced Features

✓ Jupyter Notebook을 Kubeflow Pipelines (kfp) Python SDK와 연계하면 Al&MLOps Platform 또는 Kubeflow Mini 활용 범위를 확대할 수 있습니다. 하지만 kfp Python SDK가 제공하는 kfp.client() 기능 등을 Jupyter Notebook에서 사용하 기 위해서는 Kubernetes의 설정을 아래와 같이 변경해야 합니다.

• Jupyter Notebook Instance가 Kubernetes의 pipeline SVC pod에 연결될 수 있 도록 Token과 PodDefault 속성을 YAML 파일을 통해 설정해야 합니다. • 아울러 사용자가 kfp의 고급구성과 설정을 사용할 수 있도록, sudo 권한이 주입된 Jupyter Notebook Instance 활용이 필요할 수 있습니다.

이를 해결하기 위해, Jupyter Notebook Image에 sudo 권한주입, Kubernetes의
Pipeline SVC pod설정과 kfp Python SDK 활용을 동영상으로 제작할 예정입니다.

## 5. Troubleshooting

Kubeflow Mini 사용오류를 최소화하는 방안은,

- ✔ 다양한 오픈소스 환경에 따른 컴포넌트 간 버전관리를 철저히 하는 것
- ✔ 사용자와 자원의 권한/인증에 대한 정확한 정보를 유지하는 것
- ✔ 사용자 가이드 등 공식문서를 사전에 참조하여 적용하는 것입니다.

## 6. Summary

✔ Kubeflow Mini에서 머신러닝(ML) Pipeline을 생성하여 활용하는 것은 복잡한 머 신러닝 작업 흐름을 자동화하고 관리하기 위한 전략적인 방법입니다. Jupyter Notebook과 kfp Python SDK가 결합된 Kubeflow Mini 플랫폼은 머신러닝 프로젝트 에서 효율성, 확장성, 재현성을 보장합니다.

## 7. Legend

[✔] Tip

[➔] 따라하기

[🗭] Note

[(i)] Notice

[►] Definition or Terminology

[A] Warning

 $[\bigstar]$  See User Guide or Documentation

[•] 순서가 없는 리스트

[①~⑮] 순서가 있는 리스트